# CASH OFFICE

## ATR RECONCILLIATION

The ATR should be emptied and reconciled every morning. Each club will have 2 key cards; one staff card and one manager card. To reconcile the ATR, you will need the staff card and the keys:

- 1. Insert the staff card into the slot at the top of the left-hand side of the ATR
  - Use the last 4 digits of the code on the card to log in to the ATR via the main screen
- 2. Once logged in, select SERVICE, TOOLS, CASH ACCOUNT
  - Then, press COUNTING RUN WITHOUT DELETE PRINT
  - Then, press COUNTING RUN WITH DELETE PRINT
- 3. Open the ATR then **remove the £10 and £20 notes** from the metal drawers
  - Use the small key to open the cash box and **remove any cash and TITO tickets.**

# DUMPING THE HOPPERS

You now need to dump both the 10p and £1 hoppers.

#### To dump the £1 hoppers:

- Place a bucket under the openings of the £1 hoppers
- Use the **RED** and **BLUE** buttons located on the inside of the door
  - Press **BOTH** buttons together to display **SP000** on the screen
  - Press the RED button to toggle through the menu until you see
    SP051
  - Press BOTH buttons together again the display will now show
    DSP.TST->PHOP->86-10
    - The 8 will be flashing
  - Press the **RED button twice** until the 1 is flashing
  - Press the **BLUE** button to change the 1 to 0.
    - The screen should now show 86-00

- Press BOTH buttons together, the screen will now show 19200.0
- Press the **RED** button to start the hopper dump
- When finished, the screen will display the amount dispensed.

#### To dump the 10p' hoppers:

- Make sure you have a **coin cup ready to catch the coins**:
- Press the **BLUE** button to change the 8 on the screen to 0
  - The screen will now show 06-10
- Press the **RED** button until the 6 flashes
  - Press the **BLUE** button to change the 6 to 0
    - The screen will now show 00-10
- Press **BOTH** buttons together, the screen will show 3200.00
- Press the **RED** button to start the hopper dump
  - When finished, the screen will display the amount dispensed

### Check all cash dispensed matches the totals on your Counting Run printout

# RESETTING THE ATR

You will now need to RESET the ATR before you can refloat it:

- 1. Press **BOTH** buttons to display SP000
- 2. Press the **BLUE** button until SP90 is displayed
  - Press BOTH buttons together, twice, to clear
- 3. The screen will now show SP91. Press BOTH buttons together, twice, to clear
- 4. The screen will now show SP92. Press BOTH buttons together, twice, to clear
- 5. The screen will now show SP93, DO NOT clear the log at this point.
  - Press the **RED** button until SP95 is displayed
  - Press BOTH buttons together, twice, to clear
- 6. The screen will now show SP96. Press BOTH buttons together, twice, to clear
- 7. The screen will now show SP97. Press BOTH buttons together, twice, to clear
- 8. Press **BLUE** button until SP93 is displayed
  - Press **BOTH** buttons together, **twice, to clear**

## REFLOATING THE ATR

Collect the float from the cash office, e.g.: £5000 in £20 notes, £2000 in £10 notes, 180 £1 coins and £20 in 10ps. **Ensure the notes go into the correct drawers and the coins go into the correct hopper.** 

- 1. Fill drawers with £10 and £20 notes. Fill £1 and 10p hoppers.
  - Push the runners tight to the notes so they are secure
- 2. Lock the ATR (both locks)
- 3. Put staff card into the slot on the top of the left-hand side of the ATR,
  - Use the last 4 digits of the code on the card to log in to the ATR via the main screen
- 4. Service
- 5. **Tools**
- 6. Refill
- 7. The front screen will display a box with four cash denominations:
  - £20, £10, £1 and 10p
  - You will have to **select each denomination and enter the cash amount** of each one, to do this:
    - Select the cash tender;
    - Another box will appear on the screen;
    - o Press CLEAR;
    - o Enter the new amount;
    - o Press OK;
    - Press CHANGE to update the amount of cash.
- 8. Press **EXIT**, take the card out of the slot and return to Cash Office with the ATR keys.